# **Using Account Maintenance**

The Account Maintenance pop-up is used to update account information related to password or security questions. The pop-up is accessed by clicking the username in top-right corner of the MSS portal homepage.

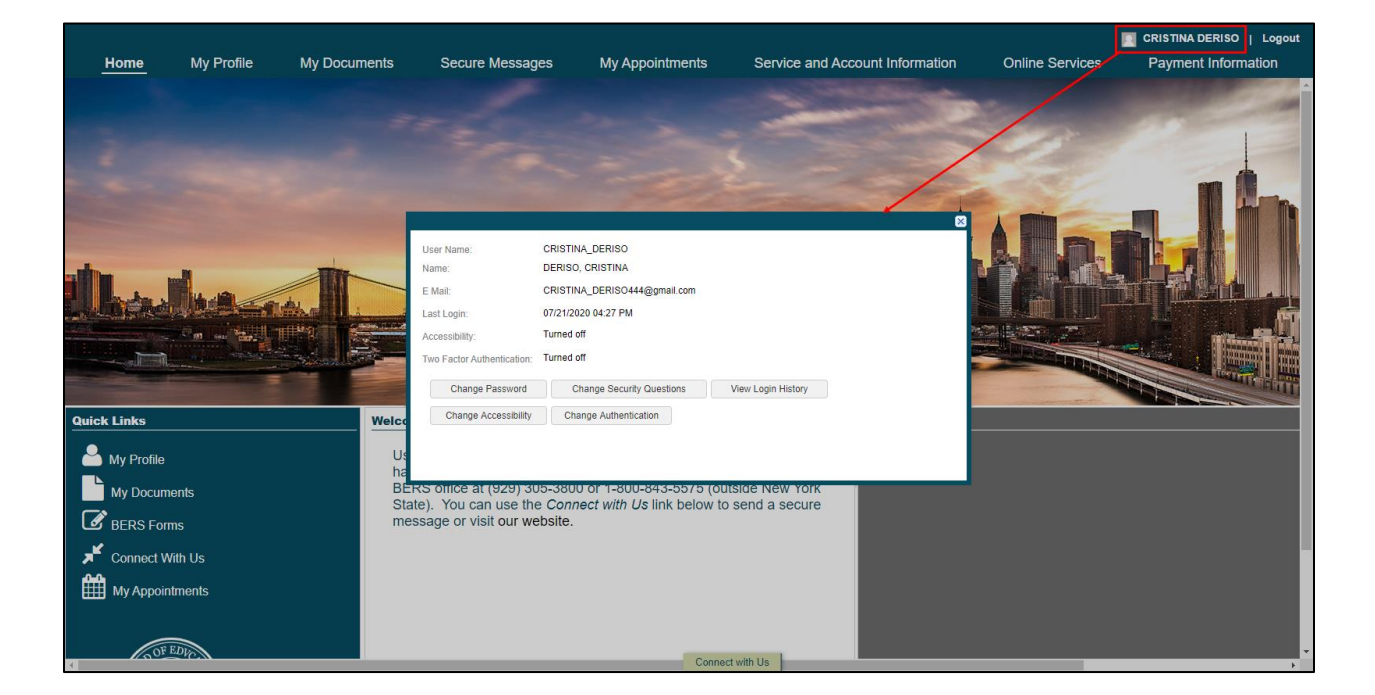

#### **Changing MSS Password**

- 1. Launch the Account Maintenance pop-up.
- 2. Click Change Password.

|                            | ×                                            |  |  |
|----------------------------|----------------------------------------------|--|--|
| User Name:<br>Name:        | CRISTINA_DERISO<br>DERISO, CRISTINA          |  |  |
| E Mail:                    | CRISTINA_DERISO444@gmail.com                 |  |  |
| Last Login:                | 07/21/2020 04:27 PM                          |  |  |
| Accessibility:             | Turned off                                   |  |  |
| Two Factor Authentication: | Turned off                                   |  |  |
| 2 Change Password          | Change Security Questions View Login History |  |  |
| Change Accessibility       | Change Authentication                        |  |  |
|                            |                                              |  |  |
|                            |                                              |  |  |
|                            |                                              |  |  |

- 3. Enter the following information:
  - Current Password (If the current password in unknown, see the Resetting a Forgotten MSS Password User Guide.)
  - New Password
  - Confirm New Password
- 4. Click Change.

|                                                                                                    |                                                                                                    |  |   | ×      |
|----------------------------------------------------------------------------------------------------|----------------------------------------------------------------------------------------------------|--|---|--------|
| Passwords must match the following of<br>Password must have a minimum of<br>Password must have a minimum of<br>Password must have a minimum of<br>Password must have a minimum of<br>Password must have a minimum of<br>Password must have a minimum of<br>Password cannot be set theory of | rules:<br>of 8 characters<br>of 23 characters<br>of 1 alphabetic character<br>of 1 numeric character<br>of 1 special character<br>of 1 special letter<br>of 1 capital letter<br>of 1 lower case letter<br>the previous 4 passwords |  |   |        |
| Current Password:                                                                                                    | •••••                                                                                                    |  |   |        |
| New Password:                                                                                                    | •••••                                                                                                    |  |   | Strong |
| Confirm New Password:                                                                                                    | •••••                                                                                                    |  |   |        |
|                                                                                                    |                                                                                                    |  |   |        |
|                                                                                                    |                                                                                                    |  |   |        |
| Cancel                                                                                                    |                                                                                                    |  | 4 | Change |

5. Click Yes.

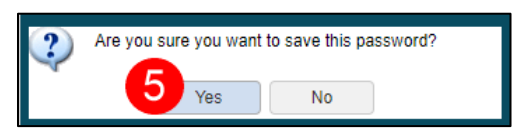

# **Changing Security Questions**

- 1. Launch the Account Maintenance pop-up.
- 2. Click Change Security Questions.

| User Name:                 | CRISTINA_DERISO                                |  |  |
|----------------------------|------------------------------------------------|--|--|
| Name:                      | DERISO, CRISTINA                               |  |  |
| E Mail:                    | CRISTINA_DERISO444@gmail.com                   |  |  |
| Last Login:                | 07/21/2020 04:27 PM                            |  |  |
| Accessibility:             | Turned off                                     |  |  |
| Two Factor Authentication: | Turned off                                     |  |  |
| Change Password            | 2 Change Security Questions View Login History |  |  |
| Change Accessibility       | Change Authentication                          |  |  |
|                            |                                                |  |  |
|                            |                                                |  |  |
|                            |                                                |  |  |

3. Enter your **Password**, then click **Verify**.

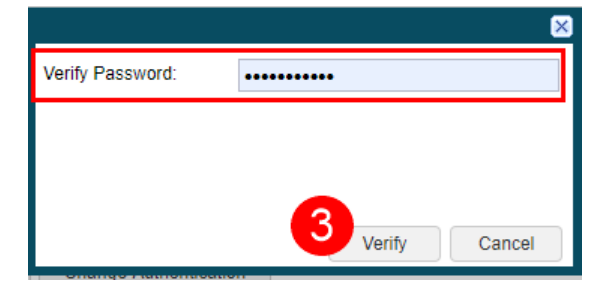

4. Use the drop-down to select a new **Security Question**.

| Security Question 1: | What is your favorite color?                       | ~   |
|----------------------|----------------------------------------------------|-----|
| Security Answer 1:   | *****                                              |     |
| Security Question 2: | What is your favorite food?                        | 4   |
| Security Answer 2:   | What is your mother's maiden name?                 |     |
|                      | What is your favorite color?                       |     |
|                      | What city was your mother born in?                 |     |
|                      | What city was your father born in?                 |     |
|                      | What is the name of the grade school you attended? |     |
|                      | Who is your favorite actor?                        |     |
|                      | What is your first pet's name?                     |     |
|                      | What is your favorite food?                        |     |
|                      | What is the name of your favorite teacher?         |     |
|                      | What street did you grow up on?                    |     |
| Cancel               | What city were you born?                           | nge |

- 5. Enter the **Answer** for the new **Security Question**.
- 6. Click Change.

| Security Question 1: | What is your favorite color?                       | * |
|----------------------|----------------------------------------------------|---|
| Security Answer 1:   | ****                                               |   |
| Security Question 2: | What is the name of the grade school you attended? | ~ |
| Security Answer 2:   | My Elementary                                      | 5 |
|                      |                                                    |   |
|                      |                                                    |   |
|                      |                                                    |   |
|                      |                                                    |   |

7. Click Yes.

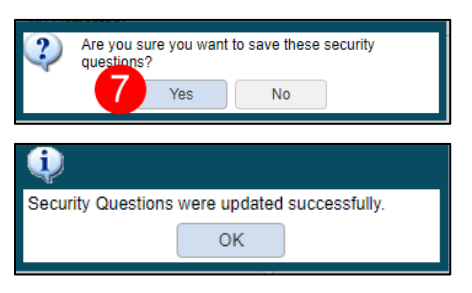

# **Viewing Login History**

- 1. Launch the Account Maintenance pop-up.
- 2. Click View Login History.

| User Name:                 | CRISTINA_DERISO                                |  |  |
|----------------------------|------------------------------------------------|--|--|
| Name:                      | DERISO, CRISTINA                               |  |  |
| E Mail:                    | CRISTINA_DERISO444@gmail.com                   |  |  |
| Last Login:                | 07/21/2020 04:27 PM                            |  |  |
| Accessibility:             | Turned off                                     |  |  |
| Two Factor Authentication: | Turned off                                     |  |  |
| Change Password            | Change Security Questions 2 View Login History |  |  |
| Change Accessibility       | Change Authentication                          |  |  |
|                            |                                                |  |  |

3. Click **Close** to exit the *Login History* pop-up.

|                        |              |                             |                | 8 |
|------------------------|--------------|-----------------------------|----------------|---|
| Event Name             | Login Date   | Logout Date                 | IP Address     |   |
| Logs into Application  | 07/23/2020   |                             | 172.26.254.36  | A |
| Logs into Application  | 07/21/2020   |                             | 108.53.140.157 |   |
| Log out of Application |              | 07/21/2020                  | 108.53.140.157 |   |
| Logs into Application  | 07/21/2020   |                             | 108.53.140.157 |   |
| Log out of Application |              | 07/21/2020                  | 108.53.140.157 |   |
| Logs into Application  | 07/21/2020   |                             | 108.53.140.157 | - |
| K I Page 1 of 2        | 🕨 🕅   😂 Disr | playing 1 - 8 of 10 Records | 8              |   |
|                        |              |                             |                |   |
|                        |              |                             |                |   |
|                        |              |                             |                |   |
| Close 3                |              |                             |                |   |
|                        |              |                             |                |   |

# **Changing Accessibility**

- 1. Launch the Account Maintenance pop-up.
- 2. Click Change Accessibility.

| User Name:                 | CRISTINA_DERISO              |                    |
|----------------------------|------------------------------|--------------------|
| Name:                      | DERISO, CRISTINA             |                    |
| E Mail:                    | CRISTINA_DERISO444@gmail.com |                    |
| Last Login:                | 07/21/2020 04:27 PM          |                    |
| Accessibility:             | Turned off                   |                    |
| Two Factor Authentication: | Turned off                   |                    |
| Change Password            | Change Security Questions    | View Login History |
| 2 Change Accessibility     | Change Authentication        |                    |
|                            |                              |                    |
|                            |                              |                    |
|                            |                              |                    |

3. Click Yes.

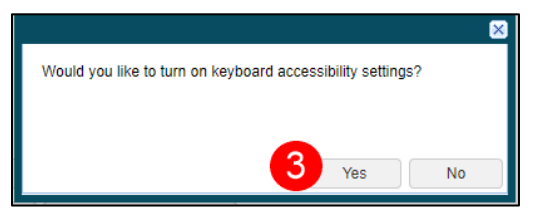

# **Changing Authentication**

- 1. Launch the Account Maintenance pop-up.
- 2. Click Change Authentication.

|                            | ≤                                            |  |  |
|----------------------------|----------------------------------------------|--|--|
| User Name:                 | CRISTINA_DERISO                              |  |  |
| Name:                      | DERISO, CRISTINA                             |  |  |
| E Mail:                    | CRISTINA_DERISO444@gmail.com                 |  |  |
| Last Login:                | 07/21/2020 04:27 PM                          |  |  |
| Accessibility:             | Turned off                                   |  |  |
| Two Factor Authentication: | Turned off                                   |  |  |
| Change Password            | Change Security Questions View Login History |  |  |
| Change Accessibility       | Change Authentication 2                      |  |  |
|                            |                                              |  |  |
|                            |                                              |  |  |
|                            |                                              |  |  |

3. Use the drop-down to select the desired **Two Factor Authentication** option.

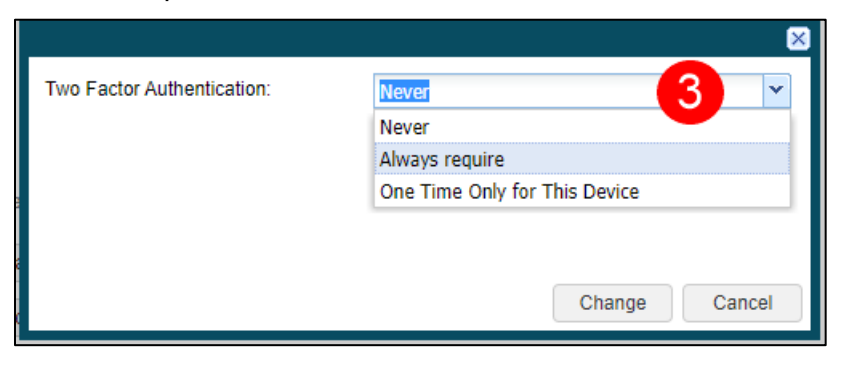

4. Click Change.

|                            | ×              |
|----------------------------|----------------|
| Two Factor Authentication: | Always require |
|                            |                |
|                            |                |
|                            |                |
|                            | Change Cancel  |